# Mida eFramework

## Mida LiteCallCenter SBC Configuration Guide

Mida Solutions

Document Version: 1.0

> 2 / 11

> 3 / 11

www.midasolutions.com

### Table of Contents

| 1. Inti | roduction                             | 4  |
|---------|---------------------------------------|----|
| 1.1     | Legal Statements                      | 4  |
| 1.2     | Preface                               | 4  |
| 1.3     | Audience                              | 4  |
| 1.4     | Notations                             | 5  |
| 1.5     | References                            | 5  |
| 2. SBC  | C configurations                      | 6  |
| 2.1     | Mida LiteCallCenter to SBC connection | 6  |
| 2.2     | PSTN to SBC connection                | 9  |
| 2.3     | SBC to Teams – Teams Direct Routing   | 11 |
|         | -                                     |    |

### 1.Introduction

### 1.1 Legal Statements

THE SPECIFICATION AND INFORMATION REGARDING THE PRODUCTS IN THIS MANUAL ARE SUBJECT TO CHANGE WITHOUT NOTICE. ALL STATEMENTS, INFORMATION AND RECOMMENDATIONS IN THIS MANUAL ARE BELIEVED TO BE ACCURATE BUT ARE PRESENTED WITHOUT WARRANTY OF ANY KIND, EXPRESS OR IMPLIED. USERS MUST TAKE FULL RESPONSIBILITY FOR THEIR APPLICATION OF ANY PRODUCTS.

ACCESS TO THE SOFTWARE REQUIRES PURCHASE OF A VALID LICENSE. Mida Solutions OFFERS SUPPORT AND SOFTWARE BUG FIXES IF THE CUSTOMER IS UNDER A VALID SUPPORT AND MAINTENANCE CONTRACT. IF YOU ARE UNABLE TO LOCATE THE SOFTWARE LICENSE OR LIMITED WARRANTY, CONTACT YOUR VENDOR REPRESENTATIVE FOR FURHER INFORMATION.

NOTWITHSTANDING ANY OTHER WARRANTY HEREIN, ALL DOCUMENT FILES AND SOFTWARE OF THESE SUPPLIERS ARE PROVIDED "AS IS" WITH ALL FAULTS. Mida Solutions DISCLAIMS ALL WARRANTIES, EXPRESSED OR IMPLIED, INCLUDING, WITHOUT LIMITATION, THOSE OF MERCHANTABILITY, FITNESS FOR A PARTICULAR PURPOSE AND NONINFRINGEMENT OR ARISING FROM A COURSE OF DEALING, USAGE OR TRADE PRACTICE.

IN NO EVENT SHALL Mida Solutions OR ITS SUPPLIERS BE LIABLE FOR ANY INDIRECT, SPECIAL, CONSEQUENTIAL, OR INCIDENTAL DAMAGES, INCLUDING, WITHOUT LIMITATION, LOST PROFITS OR LOSS OR DAMAGE TO DATA ARISING OUT OF THE USE OR INABILITY TO USE THIS MANUAL, EVEN IF Mida Solutions OR ITS SUPPLIERS HAVE BEEN ADVISED OF THE POSSIBILITY OF SUCH DAMAGES.

All trademarks mentioned in this document are the property of their respective owners.

Any Internet Protocol (IP) address and phone/fax number used in this document are not intended to be actual addresses and phone numbers. Any examples, command display output network topology diagrams and other figures included in the document are shown for illustrative purposes only. Any use of actual IP addresses or phone numbers in illustrative content is unintentional and coincidental.

Mida eFramework © 2010 Mida Solutions, All rights reserved.

Mida LiteCallCenter © 2010 Mida Solutions, All rights reserved.

#### 1.2 Preface

This document is part of the official documentation of Mida Solutions products and details functionalities, user interface, option and working modes in detail. The system allows the user to configure all system functions using a simple and intuitive WEB interface. Please refer to the reference table for a complete list of documents relevant for system configuration.

#### 1.3 Audience

The present document addresses both end users and system administrators of the products.

> 5 / 11

www.midasolutions.com

#### 1.4 Notations

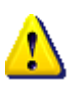

This document highlights, where possible, the main parameters and operations through **bold** or *italics* text and all parts that might be critical during system configuration or use. Critical parts are also marked with Warning symbol reported here on the left.

#### 1.5 References

This manual includes references to the following list of documents:

- [1] Mida\_Unified\_Portal-Administration\_&\_User\_Manual
- [2] Mida\_Appliance-Administration\_Manual
- [3] MidaRec Gateway-Administration\_Manual
- [4] <u>www.midasolutions.com/browsercompatibility</u>

### 2.SBC configurations

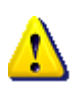

**SBC to Mida eFramework configurations require to have the SBC** Number Transformation Table **already set. Do that follow** <u>**Ribbon configuration guide</u></u> or see Appendix A of this guide for a brief step-by-step guide.</u>** 

#### 2.1 Mida LiteCallCenter to SBC connection

To set up the connection between Mida LiteCallCenter and the SBC, follow the next steps and insert values as stated in the screenshots, if no other values are specified.

1. Go to *Call Routing > Transformation* and create a new *Transformation table* (in the example below we called it "*DN to E.164 Map*").

This transformation will change the call destination with the proper Teams number.

| noddin                                                                                             |         |                |                                   | 😑 Monitor            | Tasks         | Settings | Diagnostics           | System |                      |                      | Welcome: mida   Logout   Help<br>Device Name: sbc2<br>Ribbon SBC SWe Lite |
|----------------------------------------------------------------------------------------------------|---------|----------------|-----------------------------------|----------------------|---------------|----------|-----------------------|--------|----------------------|----------------------|---------------------------------------------------------------------------|
| Q. Search                                                                                          | DN To I | E.164 Map      | Total 3 Transformation Entry Rows |                      | _             |          | _                     |        |                      | _                    | June 07, 2019 10:05:32 🗘 🛛                                                |
| 🔻 🚧 Call Routing                                                                                   |         | Admin<br>State | Input Field Type                  | Input Field<br>Value | Output Field  | Туре     | Output Field<br>Value |        | Match<br>Type        | Description          | Primary<br>Key                                                            |
| Transformation                                                                                     | Þ 🗊     | - V            | Called Address/Number             | 1(.**)               | Called Addres | s/Number | \1                    |        | Optional (Match One) | To Teams (remove pre | 4                                                                         |
| From PSTN To Lite Call Center                                                                      | Þ 🗎 🕯   | - <b>V</b>     | Called Address/Number             | 202                  | Called Addres | s/Number | +3934879238           | 08     | Optional (Match One) | Mauro Franchin       | 2                                                                         |
| in From Teams To Lite Call Center<br>From Teams To PSTN<br>Refer From Teams                        | • 🗊 (   | ∎ ∎∕           | Called Address/Number             | 203                  | Called Addres | s/Number | +3934029182           | 84     | Optional (Match One) | Attilio Licciardello | 3                                                                         |
| Time of Day Table  Figure 1 Day Table  Figure 1 Day  From Plants  From Lite Call Center  From PSTN |         |                |                                   |                      |               |          |                       |        |                      |                      |                                                                           |
| From Local SIP Users                                                                               |         |                |                                   |                      |               |          |                       |        |                      |                      |                                                                           |

 Go to Call Routing > Call Routing Table and create a new call route entry (in the example below, "From Lite Call Center")

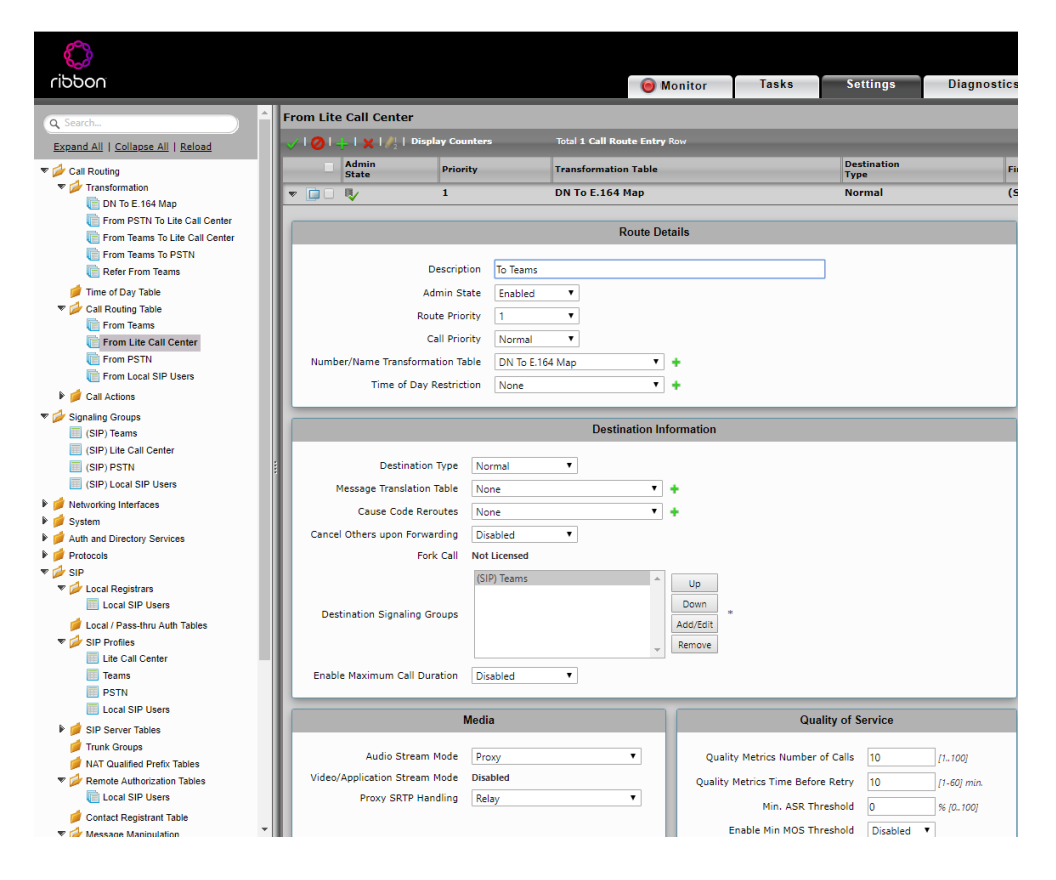

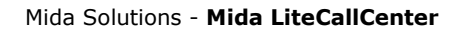

#### > 7 / 11

www.midasolutions.com

3. Go to SIP > SIP Server Tables and create a new SIP Server ("Lite Call Center")

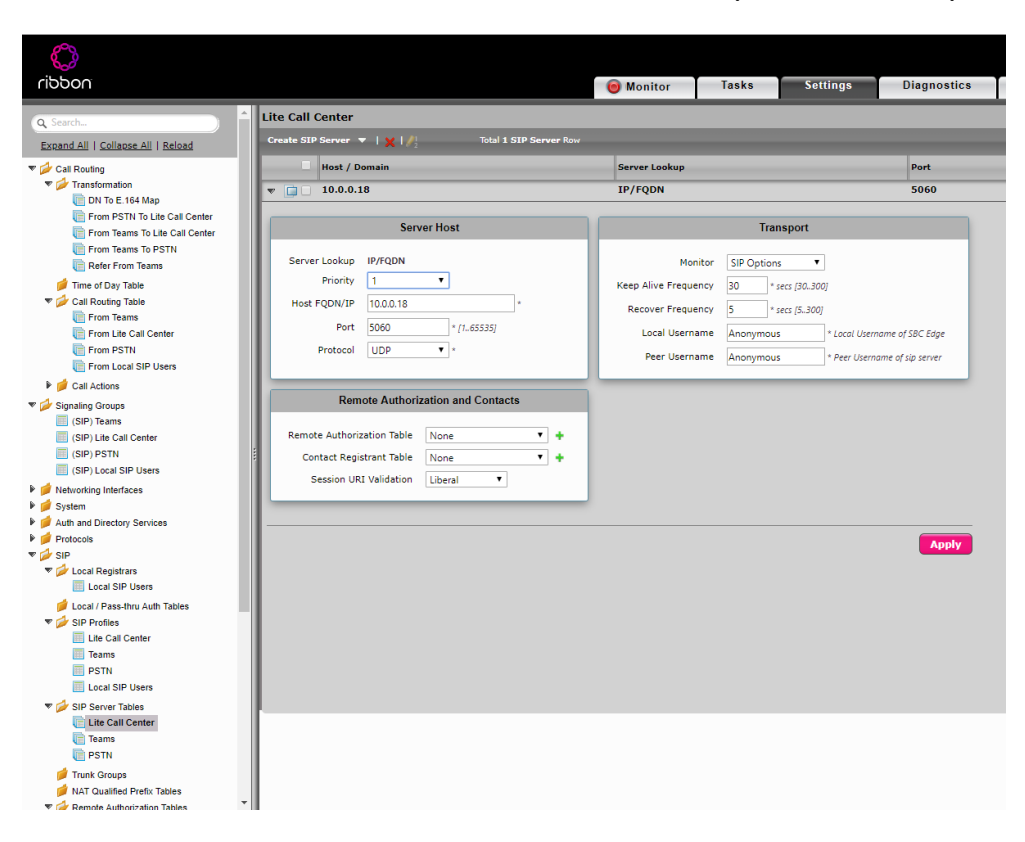

4. Go to SIP > SIP Profiles and create a new entry ("Lite Call Center")

| $\bigcirc$                                  |                                                                                                    |                                         |
|---------------------------------------------|----------------------------------------------------------------------------------------------------|-----------------------------------------|
| ribbon                                      |                                                                                                    | Monitor Tasks Settings Diagnostics      |
| Q Search                                    | SIP Profile Table                                                                                                    |                                         |
| Expand All   Collapse All   Reload          | +   X Total 4 SIP Profile Rows                                                                                                    |                                         |
| ▼ 💋 Call Routing                            | Description                                                                                                    |                                         |
| V 🔁 Transformation                          | 🔻 📋 🗌 Lite Call Center                                                                                                    |                                         |
| Erem DSTN To Lite Call Canter               |                                                                                                    |                                         |
| From Teams To Lite Call Center              |                                                                                                    |                                         |
| From Teams To PSTN                          | Description Lite Call Center                                                                                                    |                                         |
| E Refer From Teams                          |                                                                                                    |                                         |
| 📁 Time of Day Table                         | Session Timer                                                                                                    | MIME Payloads                           |
| Call Routing Table                          |                                                                                                    |                                         |
| From Teams                                  | Session Timer Enable *                                                                                                    | ELIN Identifier LOC V                   |
| From Lite Call Center                       | Minimum Acceptable Timer 90 * secs (90.,7200)                                                                                                    | PIDF-LO Passthrough Enable              |
| From Local SIP Users                        | Offered Session Timer 3600 * secs [907200]                                                                                                    | Unknown Subtype Passthrough Disable 🔻   |
| Call Actions                                | Terminate On Refresh Failure False                                                                                                    |                                         |
| V Signaling Groups                          |                                                                                                    |                                         |
| (SIP) Teams                                 | Header Customization                                                                                                    | Ontions Tags                            |
| SIP) Lite Call Center                       | The use of the use of the use of | options rugs                            |
| (SIP) PSTN                                  | FODN in From Header Disable                                                                                                    | 100rel Supported T                      |
| SIP) Local SIP Users                        | EODN in Contact Header Disable                                                                                                    | Path Not Present                        |
| Networking Interfaces                       |                                                                                                    |                                         |
| System Auth and Directory Services          | Send Assert Header Irusted Only                                                                                                    | Imer Supported •                        |
| Protocols                                   | SBC Edge Diagnostics Header Enable 🔻                                                                                                    | Update Supported T                      |
| 🔻 🖾 SIP                                     | Trusted Interface Enable                                                                                                    |                                         |
| V 💋 Local Registrars                        | UA Header Sonus SBC                                                                                                    |                                         |
| Local SIP Users                             | Calling Info Source RFC Standard                                                                                                    |                                         |
| Local / Pass-thru Auth Tables               | Diversion Header Selection                                                                                                    |                                         |
| Lite Call Center                            | Percerd Poute Header PSC 2261 Standard V                                                                                                    |                                         |
| Teams                                       | Record Route Header RFC 3201 Standard                                                                                                    |                                         |
| FSTN PSTN                                   |                                                                                                    |                                         |
| Local SIP Users                             | Timers                                                                                                    | SDP Customization                       |
| V SIP Server Tables                         |                                                                                                    | Send Number of Audio                    |
| Lite Call Center                            | Iransport limeout limer 5000 ms (500032000)                                                                                                    | Channels False V                        |
| Teams                                       | Maximum Retransmissions RFC Standard V                                                                                                    | Connection Info in Media True True      |
| Tauk Cruns                                  | Redundancy Retry Timer 180000 ms [5000180000]                                                                                                    | Origin Field Usergame SBC default CPC   |
| Inunk Groups<br>NAT Qualified Prefix Tables | RFC Timers                                                                                                    | Singin neid odername (SBC) [aeraut: SBC |
| V de Remote Authorization Tables            |                                                                                                    | Session Name VoipCall default:          |

> 8 / 11

5. Go to **Signaling Groups** and create a new entry ("Signaling Group")

| n                                 |                                          | 📵 Monitor   | Tasks | Settings                    | Diagnostics            | System                     |
|-----------------------------------|------------------------------------------|-------------|-------|-----------------------------|------------------------|----------------------------|
| Signaling Gro                     | up Table                                 |             |       |                             |                        |                            |
| All   Collapse All   Reload       | dd SIP SG   🗙 Total 4 Signaling Grou     | ap Rows     |       |                             |                        |                            |
| Routing                           | Description                              | Admin State |       | Service Status              |                        | Display                    |
| ransformation                     | Teams                                    | <b>V</b>    |       | Up                          |                        | Counters   Channels   Sess |
| DN To E.164 Map                   | Lite Call Center                         | 8/          |       | Up                          |                        | Counters   Channels   Se   |
| From Teams To Lite Call Center    | SIP Channels and Routing                 |             |       |                             |                        |                            |
| From Teams To PSTN                |                                          |             |       |                             | Media Information      |                            |
| Refer From Teams                  | Action Set Table None                    | • •         |       |                             |                        |                            |
| all Routing Table                 | Call Routing Table From Lite Call Center | • •         |       | D Restand Austin P          | SP                     | Add/Edit                   |
| From Teams                        | No. of Channels 5 * [1960]               |             | 300   | Modes D                     | Virect                 | Remove                     |
| From Lite Call Center             | SIP Profile Lite Call Center             | • •         |       | P                           | roxy with Local SRTP   | *                          |
| From PSTN<br>From Local SIP Users | SIP Mode Basic Call                      | •           | Video | Supported<br>Application Di | sabled                 |                            |
| all Actions                       | Agent Type Back-to-Back User Agent       | •           |       | Modes                       |                        |                            |
| ing Groups                        | SIP Server Table Lite Call Center        | • •         | Cryp  | to Profile ID               | lone                   | • +                        |
| SIP) Teams                        | Load Balancing Round Robin               | •           | A     | llow Refresh<br>SDP         | nable                  | •                          |
| SIP) Lite Call Center             | Channel Hunting Most Idle                | •           |       | RTCP                        | icable                 |                            |
| SIP) PSTN : : Not                 | ify Lync CAC Profile Disable             | •           |       | Multiplexing                | 190016                 |                            |
| orking Interfaces                 | Challenge Request Disable                | •           |       |                             |                        |                            |
| m                                 |                                          |             |       |                             | Mapping Tables         |                            |
| and Directory Services            |                                          |             |       |                             |                        |                            |
| cols Forked Call                  | Answered Too Soon Disable                | •           |       |                             |                        |                            |
| ocal Registrars                   |                                          |             |       |                             | SIP IP Details         |                            |
| Local SIP Users                   |                                          |             | Signa | ling/Media Sourc            | e IP Auto              |                            |
| ocal / Pass-thru Auth Tables      |                                          |             |       | Einenline D                 | 5CD 40                 | 4.00.631                   |
| Lite Call Center                  |                                          |             |       | Signaling D                 | SCF 40                 | - [0:03]                   |
| Teams                             |                                          |             |       |                             | NAT Traversal          |                            |
| PSTN                              |                                          |             |       | ICE Sup                     | port Disabled          | •                          |
| Local SIP Users                   |                                          |             |       | St                          | atic NAT - Outbound —  |                            |
| Lite Call Center                  |                                          |             | Out   | tbound NAT Trave            | rsal None              | •                          |
| Teams                             |                                          |             |       |                             | tatic NAT - Inhound    |                            |
| PSTN                              |                                          |             |       | 3                           | tatic NAT - Inbound    |                            |
| runk Groups                       |                                          |             |       | Detec                       | tion Disabled          | •                          |
| emote Authorization Tables        |                                          |             |       |                             |                        |                            |
|                                   | Listen Ports                             |             |       |                             | Federated IP/FODN      |                            |
|                                   | Listen ofte                              |             | _     |                             |                        |                            |
| + I ×                             | Total 1 SIP Listen Port Row              |             | + ×   | Total 1                     | I SIP Federated IP Row |                            |
| Por                               | t Protocol TLS Profile                   | ID          |       | P/FQDN                      | Netmask/Prefix         |                            |
| / 🗍 506                           | 0 UDP N/A                                |             | / 🗆 1 | 0.0.0.18                    | 255.255.255.25         | 5                          |
|                                   |                                          |             |       | _                           |                        |                            |
|                                   |                                          |             |       |                             |                        |                            |
| Message Mar                       | ipulation Disabled •                     |             |       |                             |                        |                            |
|                                   |                                          |             |       |                             |                        |                            |

mida

> 9 / 11

www.midasolutions.com

#### 2.2 PSTN to SBC connection

To set up the connection between PSTNMida LiteCallCenter and the Mida LiteCallCenter, follow the next steps and insert values as stated in the screenshots, if no other values are specified.

1. Go to *Call Routing > Transformation* and create a new *Transformation table* (in the example below we called it "*From PSTN to Lite Call Center"*).

This transformation will lead desired calls from the PSTN to the Mida LiteCallCenter.

In *Value*, it is possible to insert the desired prefix. All calls incoming to the SBC with that prefix will be redirected to Mida LiteCallCenter.

| ¢                                                                                                    |                                                                                       |                      | Table  | 5                 | Di    |
|----------------------------------------------------------------------------------------------------|---------------------------------------------------------------------------------------|----------------------|--------|-------------------|-------|
| TICCOT                                                                                                    |                                                                                       | Monitor              | Tasks  | Settings          | Diagn |
| Q Search                                                                                                    | From PSTN To Lite Call Center                                                         |                      |        |                   |       |
| Expand All   Collapse All   Reload                                                                                                    | VIOI+IXI/2 Total 1 Transformation Entry Row                                           |                      |        |                   |       |
| ▼ 💋 Call Routing                                                                                                    | Admin<br>State Input Field Type                                                       | Input Field<br>Value | l Out  | put Field Type    |       |
| Transformation                                                                                                    | 🔻 📋 🛛 🍢 Called Address/Number                                                         | 8(.*)                | Cal    | led Address/Numbe | r -   |
| From PSTN To Lite Call Center<br>From Teams To Lite Call Center<br>From Teams To PSTN<br>Refer From Teams<br>Time of Day Table<br>Time of Day Table<br>From Teams | Description Passthrough<br>Admin State Enabled V<br>Match Type Optional (Match One) V |                      |        |                   |       |
| From Dife Call Center                                                                                                    | Input Field                                                                           | Output Fie           | ld     |                   |       |
|                                                                                                    | Type     Called Address/Number     Type       Value     B(.^)     Value               | Called Address/Nur   | mber V |                   |       |
| <ul> <li>Metworking Interfaces</li> <li>System</li> </ul>                                                                                                    |                                                                                       |                      |        | Apply             |       |

Go to *Call Routing > Call Routing Table* and create a new call route entry (in the example below, "*From PSTN*")

| riddon                             |                                    | () M                            | Ionitor Tasks                  | Settings            | Diagnostics | Syst         |
|------------------------------------|------------------------------------|---------------------------------|--------------------------------|---------------------|-------------|--------------|
| Q Search                           | From PSTN                          |                                 |                                |                     |             |              |
| Expand All   Collapse All   Reload | 😽   🥥   💠   🗙   🥖   Display Counte | rs Total 2 Call Route Entry     | Rows                           |                     |             |              |
| 🕫 💋 Call Routing                   | Admin<br>State Priority            | Transformation Table            |                                | Destination<br>Type | First S     | ignaling Gro |
| ▼ 💋 Transformation                 | v 🗋 🛛 🗤 🔰 1                        | From PSTN To Lite Call Cente    | er                             | Normal              | (SIP)       | Lite Call Ce |
| Erom DSTN To Lite Call Conter      |                                    |                                 |                                |                     |             |              |
| From Teams To Lite Call Center     |                                    | Route Det                       | tails                          |                     |             |              |
| From Teams To PSTN                 |                                    |                                 |                                |                     |             |              |
| 🛅 Refer From Teams                 | Description                        | To Lite Call Center             |                                |                     |             |              |
| 💋 Time of Day Table                | Admin State                        | Enabled                         |                                |                     |             |              |
| ♥                                  | Route Priority                     | 1                               |                                |                     |             |              |
| E From Teams                       | induct monty                       |                                 |                                |                     |             |              |
| From Lite Call Center              | Call Priority                      | Ivormai 🔹                       |                                |                     |             |              |
| From PSTN                          | Number/Name Transformation Table   | From PSTN To Lite Call Center 🔹 | +                              |                     |             |              |
| E From Local SIP Users             | Time of Day Restriction            | None                            | +                              |                     |             |              |
| Call Actions                       |                                    |                                 |                                |                     |             |              |
| Signaling Groups                   |                                    | Destination Inf                 | formation                      |                     |             |              |
| (SIP) teams                        |                                    |                                 |                                |                     | _           |              |
| (SIP) PSTN                         | Destination Type                   | ormal 🔻                         |                                |                     |             |              |
| SIP) Local SIP Users               | Message Translation Table          | 000                             |                                |                     |             |              |
| Metworking Interfaces              |                                    | -                               |                                |                     |             |              |
| 🕨 🃁 System                         | Cause Code Reroutes                | one •                           | •                              |                     |             |              |
| Auth and Directory Services        | Cancel Others upon Forwarding Di   | sabled 🔻                        |                                |                     |             |              |
| Protocols                          | Fork Call No                       | t Licensed                      |                                |                     |             |              |
| P 🖉 SIP                            | (5                                 | IP) Lite Call Center            | Up                             |                     |             |              |
| Local Registrars                   |                                    |                                 | Down                           |                     |             |              |
| Least / Dass thru Auth Tables      | Destination Signaling Groups       |                                 | Add/Edit                       |                     |             |              |
| V SIP Profiles                     |                                    |                                 | Recordent                      |                     |             |              |
| Lite Call Center                   |                                    | Ψ                               | Remove                         |                     |             |              |
| Teams                              | Enable Maximum Call Duration Di    | isabled 🔻                       |                                |                     |             |              |
| E PSTN                             |                                    |                                 |                                |                     |             |              |
| Local SIP Users                    | Mod                                | lia                             | Quality                        | of Somico           |             |              |
| V 💋 SIP Server Tables              | Med                                |                                 | Quality                        | or service          |             |              |
| Elite Call Center                  | Audio Stream Mode Pr               | roxy T                          | Quality Metrics Number of C    | alls 10             | (1 100)     |              |
| Teams                              | Video/Application Stream Mode Dir  | abled                           | gally needed wallber of e      |                     | 1           |              |
| PSIN                               | Preus SDTD Headling                |                                 | Quality Metrics Time Before Re | etry 10             | [1-60] min. |              |
| Trunk Groups                       | Floxy SKIP Handling Re             | лау 🔹                           | Min. ASR Thresh                | old 0               | % [0100]    |              |
| ALL COUNTRAL Desta Tables          |                                    |                                 |                                |                     |             |              |

> 10 / 11

3. Go to **SIP > SIP Server Tables** and create a new SIP Server ("PSTN").

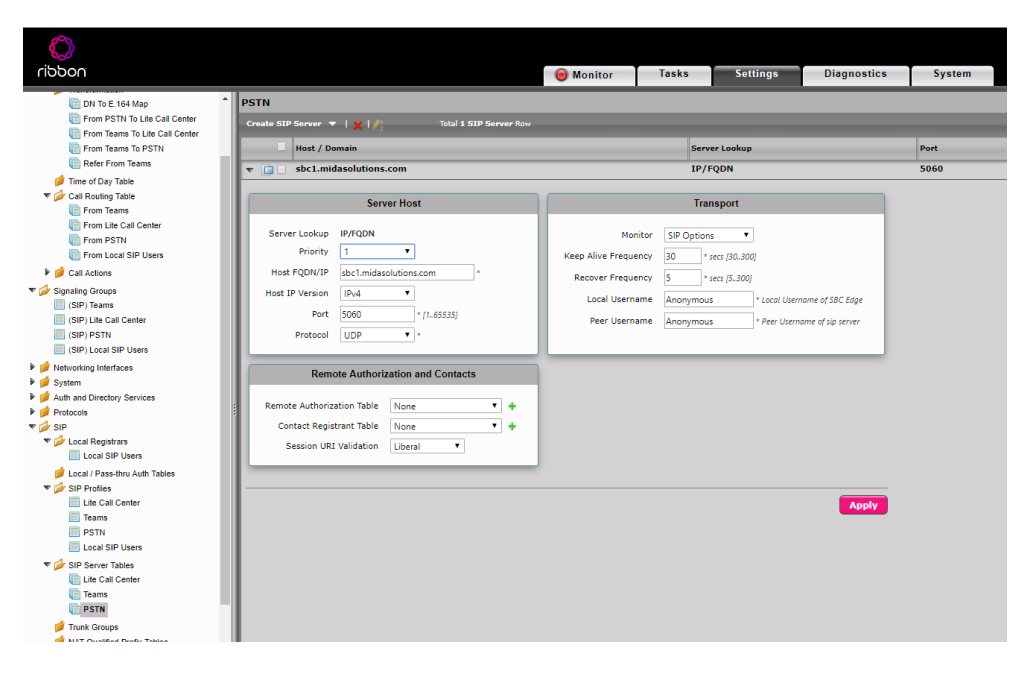

4. Go to **SIP** > **SIP Profiles** and create a new entry ("*PSTN"*). Leave everything as default.

| Dit Dis Lief Map     From RSTN To Lie Cal Center     From RSTN     The Cal Center     From Rsms     The Cal Center     From Rsm     The Cal Center     From Rsm     From Local SPU Lies     From Rsm     From Local SPU Lies     From Rsm     From Local SPU Lies     From Rsm     From Local SPU Lies     From Rsm     From Local SPU Lies     From Rsm     From Rsm     Fr                                                                                                    | noddin                                                                                                    |                                           | <b>6</b> M    | onitor Tasks                  | Settings           | Diagnostics  |
|----------------------------------------------------------------------------------------------------|----------------------------------------------------------------------------------------------------|-------------------------------------------|---------------|-------------------------------|--------------------|--------------|
| From Team To ECA classer From Team To PETN The except from Team From Cashing Date From Team To PETN From Cashing Date From Teams From Cashing Date From Cashing Date From Teams From Cashing Date From Teams From Cashing Date From Teams From Cashing Date From Cashing Date From Cashing Date From Teams From Cashing Date From Cashing Date From Cashing Date From Teams From Cashing Date From Cashing Date <p< td=""><td>C DN To E. 164 Map</td><td>Description PSTN</td><td></td><td></td><td></td><td></td></p<>                                                                                                    | C DN To E. 164 Map                                                                                                    | Description PSTN                          |               |                               |                    |              |
| Refer From Teams   These City Table   C Call Rooting Table   P Form Teams   P Form Teams   P Form                                                                                                    | From Teams To Lite Call Center                                                                                                    | Session Timer                             |               | м                             | IME Payloads       |              |
| Image Cast Day Take       Session Timer       Pable       Image Day Take <ul> <li>Cast Day Take</li> <li>From Team</li> <li>From Team</li></ul>                                                                                                    | Refer From Teams                                                                                                    |                                           |               |                               |                    | _            |
|                                                                                                    | Day Table                                                                                                    | Session Timer Enable 🔻                    |               | ELIN Identi                   | ier LOC            | •            |
| Image: Product Call Center       000 * sec (\$20.720)         Image: Product Call Center       From List SiP Users         Image: Call Actors       Image: Product Call Center         Image: Call Actors       Image: Product Call Center         Image: Call Actors       Image: Call Actors         Image: Call Actors       Image: Call Actors <td>Call Routing Table     From Teams</td> <td>Minimum Acceptable Timer 600 * secs (90.7</td> <td>200]</td> <td>PIDF-LO Passthrou</td> <td>igh Enable</td> <td>•</td>                                                                                                    | Call Routing Table     From Teams                                                                                                    | Minimum Acceptable Timer 600 * secs (90.7 | 200]          | PIDF-LO Passthrou             | igh Enable         | •            |
| Image: Property in the set of the set of the                                                                                                    | From Lite Call Center                                                                                                    | Offered Session Timer 600 * secs (907     | 200]          | Unknown Subtype Passthrou     | igh Disable        | •            |
| <ul> <li>From Load SIP Uses</li> <li>From Load SIP Uses</li> <li>Send Action</li> <li>FQDN in From Header</li> <li>GSP) Forms</li> <li>GSP) Forms</li> <li>GSP) Forms</li> <li>GSP) Forms</li> <li>GSP) Forms</li> <li>GSP) Forms</li> <li>GSP) Forms</li> <li>GSP) Load SIP Users</li> <li>FQDN in Context Header</li> <li>Send Assert Header</li> <li>Send Assert Header</li> <li>Send Assert Header</li> <li>Send Assert Header</li> <li>Send Assert Header</li> <li>Send Call Center</li> <li>Send Assert Header</li> <li>Send Assert Header</li> <li>Send Ruste Header</li> <li>Send Ruste Header</li> <li>Send</li></ul>                                                                                                    | From PSTN                                                                                                    | Terminate On Refresh Failure False 🔻      |               |                               |                    |              |
| Image: Call Actions       Header Customization         Image: Signing Groups       FQDN in From Header       Image: Customization         Image: GPD Teams       FQDN in Contact Header       Image: Customization         Image: GPD Teams       FQDN in Contact Header       Image: Customization         Image: GPD Teams       FQDN in Contact Header       Image: Customization         Image: GPD Teams       FQDN in Contact Header       Image: Customization         Image: GPD Teams       Send Assett Header       Trusted Only •         Image: GPD Teams       Send Assett Header       Frankle •         Image: GPD Teams       Trusted Only •       Image: GPD Teams         Image: GPD Teams       Trusted Only •       Image: GPD Teams         Image: GPD Teams       Trusted Only •       Image: GPD Teams         Image: GPD Teams       Calling Info Source       BFC Standard •         Image: GPD Teams       Calling Info Source       BFC Standard •         Image: GPD Teams       Calling Info Source       BFC Standard •         Image: GPD Teams       Transport Timeout Timer       S000 mm re (5000.0000)         Image: GPD Teams       Record Route Header (Standard •       SDP Cestomization         Image: GPD Teams       Record Route Timer Timeout Timer (500.00000 mm (5000.0000)       True of S0000 mm (50                                                                                                    | From Local SIP Users                                                                                                    |                                           |               |                               |                    |              |
| ▼       Spaning Groups         (GP) Frams       FQDN in From Header         (GP) Frams       (GP) Lik Call Catter         (GP) Frams       FQDN in Context Header         (GP) Frams       Spaning Groups         (GP) Frams       Spaning Groups         (GP) Frams       FQDN in Context Header         (GP) Frams       Spaning Groups         Spaning Groups       Spaning Groups         Spaning Groups       Spaning Groups         Spaning Groups       Spaning Groups         Spaning Groups       Spaning Groups         Spaning Groups       Spaning Groups         Spaning Groups       Spaning Groups         Spaning Groups       Spaning Groups         Spaning Groups       Trusted Interface         Diversion Header Sciection       Last         Calling Info Source RFC Standard •       Diversion Header RFC Standard •         Diversion Header Frage       RFC Standard •         Spaning Groups       Record Route Header       RfC Standard •         Spaning Groups       RfC Standard •       Spaning Groups         Spaning Groups       RfC Standard •       Spaning Groups         Spaning Groups       RfC Standard •       Spaning Groups         Spaning Groups       RfC St                                                                                                    | Call Actions                                                                                                    | Header Customization                      |               | (                             | Options Tags       |              |
| (if SP) Lik Call Catter       (if SP) Lik Call Catter         (if SP) ISPN       Sprite         (if SP) ISPN       Send Assert Header         (if SP) Local SIP Users       Send Assert Header         System       Trusted Interface         System       Trusted Interface         Potocons       U A Header         System       Calling Info Source         REC Standard       Update         Diversion Header Selection       Last         Local SIP Users       Record Route Header         Excord Router       Ric S261 Standard         System       Diversion Header Selection         Last       Record Route Header         Is Local SIP Users       Transport Timeout Time         System       Record Route Header         Beause       Record Route Header         PSTN       Tansport Timeout Time         Totak Groups       Rec Timers         Subcolar Route Frain       Subcolar Registrant Tale         For Note Registrant Tale       Timer T1         Subcolar Registrant Tale       Timer T1         Subcolar Registrant Tale       Timer T2         Local SIP Users       Timer T1         Kotocolar Registrant Tale       Timer T2         Macinader Pheta<                                                                                                    | ▼ 🚧 Signaling Groups                                                                                                    | FODN in From Header Disable 🔻             |               | 100rel Supported V            |                    |              |
| (gP) / S / N         (gP) / S / N         (gP) / S / N         (gP) / S / N         Spate         System         Auth and Directory Services         Directories         Directories                                                                                                    | (SIP) Lite Call Center                                                                                                    | FODN in Contact Header Disable            |               | Path Not Present V            |                    |              |
| Hetwicking Interfaces         Sprem         Auth and Directory Services         Auth and Directory Services         Directories         Directories         D                                                                                                    | (SIP) PS IN<br>(SIP) Local SIP Users                                                                                                    | Send Assert Header Trusted Only           |               | Timer Supported               |                    |              |
| System       Dec ceg beginned incertage       Bable ▼         Protocols       Trusted Interface       Bable ▼         Calling Info Source       RFC Standard       ●         Diversion Header Selection       Last ●       ●         Local SPD Users       Record Route Header       RFC Standard       ●         SprMels       Diversion Header Selection       Last ●       ●         Local SPD Users       Record Route Header       RFC Standard       ●         SprMels       Diversion Header Selection       Last ●       ●         Local SPD Users       Record Route Header       RFC Standard ●       ●         SprMels       Transport Timeout Timer       5000 mrs (5000.30000)       Send Number of Audio Channels       Frue         SprMels       Transport Timeout Timer       5000 mrs (5000.30000)       Send Number of Audio Channels       Frue         PSTN       Redundancy Retry Timer       180000 mrs (5000.0000)       Frue       Session Name       VopCall         PSTN       Timer T1       500 mrs (1000.10000)       Session Name       VopCall       defoult: Sec         Maximum Retransmissions       Timer T2       4000 mrs (1000.0000)       SpH Headling Preference       Eggacy Audio/Fex ▼         Maximud Retransmission       Timer T1 <td>Arrow of the second second secon</td> <td>SBC Edge Diagnostics Header</td> <td></td> <td>Undate Supported</td> <td></td> <td></td> | Arrow of the second second secon | SBC Edge Diagnostics Header               |               | Undate Supported              |                    |              |
| Industry Interlate       Industry Interlate       Industry Interlate         Protocols       UA Header       Standard         Protocols       Calling Info Source       RFC Standard         Industry Interlate       Calling Info Source       RFC Standard         Industry Interlate       Calling Info Source       RFC Standard         Industry Interlate       Calling Info Source       RFC Standard         Industry Interlate       RFC Standard       Interlate         Interlate       Calling Info Source       RFC Standard         Interlate       RFC Standard       Interlate         Interlation       RFC Standard       Interlate         Interlation       RFC Standard       Interlate         Interlation       RFC Standard       SDP Customization         Interlation       RFC Standard       Second Route Header         Interlation       RFC Timesr       SDP Customization         RFC Timesr       SDP Customization       Second Route Header         Interlation Phetion       RFC Standard       Second Route Header         Panda       Timer T1       S000       ms (5000.10000)         Interlation Phetion       RFC Standard       Second Route Header         Panda Authorization Phetis       Timer T1 <td>🕨 🥖 System</td> <td></td> <td></td> <td>opune supported .</td> <td></td> <td></td>                                                                                                    | 🕨 🥖 System                                                                                                    |                                           |               | opune supported .             |                    |              |
| P Protocols       UA Header Sonus S&L         SP       SP         SP SP       Calling Info Source         Local SP Users       Diversion Header Selection         Local SP Users       Excol Conter         Base       PSTN         Transport Timeout Timer       5000                                                                                                    | Auth and Directory Services                                                                                                    | Indiced Internace Enable •                |               |                               |                    |              |
| Calling Info Source RFC Standard  Calling Info Source RFC Standard  Diversion Header Selection Last  Diversion Header Selection Last  Calling Info Source RFC Standard  Diversion Header Selection Last  Calling Info Source RFC Standard  Record Route Header RFC Standard  Source RFC Standard  Source RFC Standard  Source RFC Standard  Source RFC Standard  Source RFC Standard  Source RFC Standard  Source RFC Standard  Source RFC Standard  Source RFC Standard  Source RFC Standard  Redundancy Retry Timer 15000 ms (5000.10000) Reform If Source RFC Standard  Redundancy Retry Timer 15000 ms (5000.10000) RFC Timers  RFC Timers  Contact Registran Tabe  Contact Registran Tabe  Contac                                                                                                    | P Protocols                                                                                                    | UA Header Sonus SBC                       |               |                               |                    |              |
| Coal SIP Users     Contact Roys     Coal Cater     Cater                                                                                                    | V 🖉 Local Registrars                                                                                                    | Calling Info Source RFC Standard          | •             |                               |                    |              |
| Local /Past-fine Judin Tables     Connection Transport Timeout Timer Ti     SOP Customization     Transport Timeout Timer Ti     SOP Customization     True     SOP Customization     True     SOP Customization     True     SOP Customization     True     SOP Customization     Sop Customization     True     Sop Customization     True     Sop Customization     Sop Customization     Sop Manding Preference     Sop Manding Preference     Sop Manding Preference     Sop Manding Preference     Sop Manding Preference     Sop Manding Preference     Sop Manding Preference     Sop Manding Preference     Sop Manding Preference     Sop Manding Preference     Sop Manding Preference     Sop Manding Preference     Sop Manding                                                                                                    | Local SIP Users                                                                                                    | Diversion Header Selection Last           | •             |                               |                    |              |
| ▼ SP Profiles     Immers     SDP Customization       ■ cal Conter     ■ cans     ■ parts       ■ cal SP Users     Transport Timeout Timer     5000                                                                                                    | 📁 Local / Pass-thru Auth Tables                                                                                                    | Record Route Header RFC 3261 Standard     | •             |                               |                    |              |
| Lot dur Guine     Timers     SDP Customization       Transport Timeout Timer     5000     ms (5000.32000)       V SIP Server Tables     Transport Timeout Timer     5000     ms (5000.32000)       Channels     Transport Timeout Timer     5000     ms (5000.32000)       V SIP Server Tables     Maximum Retransmissions     RFC Standard •     Send Number of Audio       Trans time Tamas     Redundancy Retry Timer     180000     ms (5000.100000)       Trans Tamas     Timer T1     5000     ms (1000.10000)       NAT Custle Prefer Tables     Timer T1     5000     ms (1000.10000)       National Repetation Tables     Timer T2     4000     ms (1000.10000)       Locat Registrant Table     Timer T4     5000     ms (1000.10000)       V Message Rule Tables     Timer D     32000     ms (5000.40000)                                                                                                    | V SIP Profiles                                                                                                    |                                           |               |                               |                    |              |
| Image: Strike     Transport Timeout Timer     5000     ms (5000.32000)       Image: Strike     Maximum Retransmissions     RFC Standard ▼       Image: Strike     Redundancy Retry Timer     1880000     ms (5000.18000)       Image: Strike     Redundancy Retry Timer     1880000     ms (5000.18000)       Image: Strike     Redundancy Retry Timer     1880000     ms (5000.18000)       Image: Strike     Timer T1     500     ms (100.10000)       Image: Strike     Timer T2     4000     ms (100.10000)       Image: Strike     Timer T2     4000     ms (100.10000)       Image: Strike     Timer T2     4000     ms (100.10000)       Image: Strike     Timer T2     4000     ms (100.10000)       Image: Strike     Timer T2     4000     ms (100.10000)       Image: Strike     Timer T3     5000     ms (100.10000)       Image: Strike     Timer T4     5000     ms (100.10000)       Image: Strike     Timer T5     5000     strike       Image: Strike     Timer T6     32000     strike                                                                                                    | Teams                                                                                                    | Timers                                    |               | SDF                           | Customization      |              |
| Local SP Users     Iransport Imeduit Imer 1     2000                                                                                                    | PSTN                                                                                                    |                                           |               | Send Number of Au             | dia                |              |
| V     SIP Sever Tables     Maximum Retrammissions     R/C Standard     Connection Info in Media     True       Image: True Coupes     Redundancy Retry Timer     180000     ms (5000, 180000)     Origin Field Username     Section       Image: True Coupes     True T1     500     ms (100, 10000)     Origin Field Username     Section       Image: True Coupes     Timer T1     500     ms (100, 10000)     Origin Field Username     Section       Image: True Coupes     Timer T1     500     ms (100, 10000)     Origin Field Username     Section       Image: True Coupes     Timer T1     500     ms (100, 10000)     Origin Field Username     Section       Image: True Coupes     Timer T1     500     ms (100, 10000)     Origin Field Username     Section       Image: True Coupes     Timer T1     500     ms (100, 10000)     Origin Field Username     Section       Image: Contact Registrant Table     Timer D     32000     ms (3200, 640000)     SDP Handling Preference     Legacy Audio/Fax *       Image: Margadiation     Timer B     32000     ms     Section     Section                                                                                                    | Local SIP Users                                                                                                    | Transport Timeout Timer 5000 ms (5000     | 32000)        | Chann                         | els True           | •            |
| Let Cal Celler         Redundancy Retry Timer         180000         ms (5000.180000)         Origin Field Username         SBC         defuil:         SGC           Image: Trunk Groups         Timer T1         500         ms (100.10000)         Drigin Field Username         SBC         defoul:: SGC         Session Name         VoipCall         defoul:: SGC         VoipCall         defoul:: SGC         Session Name         VoipCall         defoul:: SGC         VoipCall         VoipCall                                                                                                    | V SIP Server Tables                                                                                                    | Maximum Retransmissions RFC Standard      |               | Connection Info in Me<br>Sect | dia True           | •            |
| © PSTN         RPC Timers         Session Name         VoipCall         defoult:           © Trank Groups         Timer T1         500         ms (100.10000)         Digit Transmission Preference         BrC 2333/Voice         Inter T1         Digit Transmission Preference         BrC 2333/Voice         Inter T1         Digit Transmission Preference         BrC 2333/Voice         Inter T1         Digit Transmission Preference         BrC 2333/Voice         Inter T1         Digit Transmission Preference         BrC 2333/Voice         Inter T1         Digit Transmission Preference         BrC 2333/Voice         Inter T1         Digit Transmission Preference         BrC 2333/Voice         Inter T1         Digit Transmission Preference         BrC 2333/Voice         Inter T1         Digit Transmission Preference         BrC 2333/Voice         Inter T1         Digit Transmission Preference         Egacy Audio/Fax *         Inter T1         Digit Transmission Preference         Egacy Audio/Fax *         Inter T2         Digit Transmission Preference         Egacy Audio/Fax *         Inter T2         Digit Transmission Preference         Egacy Audio/Fax *         Inter T2         Digit Transmission Preference         Egacy Audio/Fax *         Inter T2         Digit Transmission Preference         Egacy Audio/Fax *         Inter T2         Digit Transmission Preference         Egacy Audio/Fax *         Inter T2         Digit Transmission Preference         Egacy Audio                                                                                                    | Teams                                                                                                    | Redundancy Retry Timer 180000 ms [5000.   | 180000]       | Origin Field Userna           | me SBC             | default: SBC |
| Image: Section Name         Section Name         Section Name         VepColl           Image: Name Name         Timer T1         500         ms (100.10000)         Digit Transmission Preference         BCC 2833/Voice ▼           Image: Name Name         Timer T2         4000         ms (1000.10000)         Digit Transmission Preference         BCC 2833/Voice ▼           Image: Name Name         Timer T2         5000         ms (1000.10000)         SDP Handling Preference         Legacy Audio/Fax ▼           Image: Name Name         Timer D         32000         ms (5000.640000)         SDP Handling Preference         Legacy Audio/Fax ▼                                                                                                    | E PSTN                                                                                                    | RFC Timers                                |               |                               | VoipCall           | default:     |
| Int Cualified Prefix Tables         Timer T2         4000         ms (1000, 60000)(> = 71)         Dight Transmission Preference         RFC 2833/Noice ▼           Image: Contact Registrant Table         Timer T4         5000         ms (1000, 100000)         SDP Handling Preference         Legacy Audio/Fax ▼           Image: Contact Registrant Table         Timer D         32000         ms (5000, 640000)         SDP Handling Preference         Legacy Audio/Fax ▼           Image: Contact Registrant Table         Timer D         32000         ms (5000, 640000)         SDP Handling Preference         Legacy Audio/Fax ▼                                                                                                    | 💋 Trunk Groups                                                                                                    | Timer T1 500 ms [1001000                  | y             | Session Na                    | VolpCall           |              |
| Instance         Timer T4         5000         mrs (1000, 100000)         SDP Handling Preference         Legacy Audio/Fax ▼                  Contact Registrant Table               Timer D               S000 mm (1000, 100000)               SDP Handling Preference              Legacy Audio/Fax ▼                   Contact Registrant Table               Timer D             32000 mm (1000, 100000)               mm (1000, 100000)                   Timer D             32000 mm               Timer B             32000 mm               Source                                                                                                    | NAT Qualified Prefix Tables     Authorization Tables                                                                                                    | Timer T2 4000 ms (1000800                 | O(0) > = T(0) | Digit Transmission Preferer   | RFC 2833/Voice     | · •          |
| ✓ Contact Registrant Table         Inter in 2000 mm (10000)           ✓ ✓ Message Manipulation         Timer D         32000 mm (5000.640000)           ✓ ✓ Message Rule Tables         Timer B         32000 mm                                                                                                    | Local SIP Users                                                                                                    | Times T4 5000 ms (1000 100                |               | SDP Handling Preferer         | nce Legacy Audio/F | ax 🔻         |
| ✓      ✓      Message Manipulation                                                                                                    | 🧀 Contact Registrant Table                                                                                                    | 5000 ms [1000100                          | 00/           |                               |                    |              |
| ▼                                                                                                    | 🐨 💋 Message Manipulation                                                                                                    | Timer D 32000 ms [5000640                 | 00]           |                               |                    |              |
| Delast Defe                                                                                                    | Alessage Rule Tables                                                                                                    | Timer B 32000 ms                          |               |                               |                    |              |

#### > 11 / 11

#### www.midasolutions.com

5. Go to *Signaling Groups* and create a new entry ("PSTN").

| C ON TO E. 164 Map<br>From TSTN TO Life Call Center<br>From Teams To Life Call Center<br>From Teams To Life Call Center<br>From Teams To Life Call Center<br>From Total To PSTN<br>Refer From Teams<br>From Lice Call Center<br>From DSTN<br>From DSTN<br>From Local SiP Users<br>ating Groups<br>SiP) Life Call Center<br>SiP) Life Call Center<br>SiP) Can Life Life Call Center<br>SiP) Can Life Life Call Center<br>SiP) Can Life Call Center<br>SiP) Can Life Call Center<br>SiP) Can Life Call Center<br>SiP) Can Life Call Center<br>SiP Call Center<br>SiP) Can Life Call Center<br>SiP Call Center<br>SiP Call | Group Table Add SIP SG   X Type Descript SIP Teams SIP Lite Call SIP PSTN S Action Set Table                               | Total 4 Signaling Group For<br>tion<br>I Center | Admin State    | - | Service Status<br>Up<br>Up    | _                          | Display<br>Counters   Channels   Sess |
|----------------------------------------------------------------------------------------------------|----------------------------------------------------------------------------------------------------|-------------------------------------------------|----------------|---|-------------------------------|----------------------------|---------------------------------------|
| From ISFN To Lite Call Center From Teams To Lite Call Center From Teams To PSTN Refer From Teams Inne of Day Table Call Routing Table From Lite Call Center From JBC Call Center From DBCTN From Lite Call Center SP0 DBSTN SP) Lite Call Center SP0 DBSTN SP) Lite Call Center SP0 DBSTN SP0 Lite Call Center SP0 DBSTN SP0 DBSTN SP0 DBSTN SP0 DBSTN S                                                                                                    | Add STP BG     X       Type     Descript       SIP     Teams       SIP     Lite Call       SIP     PSTN   Action Set Table | Total 4 Signaling Group Row<br>tion<br>I Center | Admin State    |   | Service Status<br>Up<br>Up    |                            | Display<br>Counters   Channels   Sess |
| Prom Teams To PSTN Refer From Teams True of Day Table Catl Routing Table From Life Call Center From Life Call Center From Life Call Center Staff Actions aling Groups StP) Late Call Center (SP) Det Call Center (SP) Det                                                                                                    | Type Descript<br>SIP Teams<br>SIP Lite Call<br>SIP PSTN<br>SIP Action Set Table                                            | i Center                                        | Admin State    |   | Service Status<br>Up<br>Up    |                            | Display<br>Counters   Channels   Sess |
| Refer From Teams Time of Day Table Call Routing Table From Title Call Center From Dis Call Center From Dis Call Center SIP) Teams SIP) Teams SIP) Teams SIP) Late Call Center SIP) Late Call Center SIP) Teams SIP) Teams SIP) Team SIP SIP SIP SIP SIP SIP SIP SIP SIP SIP                                                                                                    | SIP Teams SIP Lite Call SIP PSTN S Action Set Table                                                                        | Center                                          | IV<br>IV<br>IV |   | Up<br>Up                      |                            | Counters   Channels   Sess            |
| all of the off the off                                                                                                    | SIP Lite Call SIP PSTN S Action Set Table                                                                                  | Center                                          | II∕<br>II∕     |   | Up                            |                            | Counters   Chappels   Con             |
| From Teams From Life Call Center From STN From Local SIP Users Call Actions SIP (Coups SIP) Life Call Center SIP) Teams SIP) Life Call Center SIP) Cont SIP Users SIP) Life Call Center SIP) Cont SIP Users                                                                                                    | SIP PSTN<br>S<br>Action Set Table                                                                                          | SIP Channels and Routing                        | ∎ <b>v</b>     |   |                               |                            | Southern   Scienced   2433            |
| From FSTN<br>From Start<br>From Start<br>Additions<br>aling Groups<br>StiP) Teams<br>StiP) Lite Call Center<br>StiP) Lite Call Center<br>StiP) Lot Call Center                                                                                                    | S<br>Action Set Table                                                                                                    | SIP Channels and Routing                        |                |   | Up                            |                            | Counters   Channels   S               |
| From Local SIP Users all Actions tiling Groups SIP) Lite Call Center SIP) Lite Call Center SIP) Lite Call Center SIP) Lite Call Center SIP) Call SIP                                                                                                    | Action Set Table                                                                                                    |                                                 |                |   |                               |                            |                                       |
| Jain Actions<br>Ning Groups<br>SIP) Lite Call Center<br>SIP) Act Call Center<br>SIP) Act Call Center                                                                                                    | Action Set Table                                                                                                    |                                                 |                |   |                               | Media Information          |                                       |
| SIP) Teams<br>SIP) Life Call Center<br>SIP) P STN                                                                                                    |                                                                                                    | None                                            | +              |   |                               |                            |                                       |
| (SIP) Lite Call Center<br>(SIP) PSTN<br>(SIP) Local SIP Lineer                                                                                                    | Call Routing Table                                                                                                    | From PSTN                                       | +              |   | Supported Audio               | DSP                        | Add/Edit                              |
| SIP) PSTN                                                                                                    | No. of Channels                                                                                                    | 5 * [1960]                                      |                |   | Modes                         | Direct                     | Remove                                |
|                                                                                                    | SIP Profile                                                                                                    | PSTN                                            | +              |   |                               |                            | Ŧ                                     |
| unking Interfaces                                                                                                    | SIP Mode                                                                                                    | Basic Call                                      | ]              | v | Supported<br>ideo/Application | Disabled                   |                                       |
| lem                                                                                                    | Agent Type                                                                                                    | Back-to-Back User Agent                         |                |   | Modes                         | la l                       |                                       |
| and Directory Services                                                                                                    | SIP Server Table                                                                                                    | PSTN                                            | +              |   | Allow Refresh                 | Italy                      | •                                     |
| pcols F                                                                                                    | Load Balancing                                                                                                    | Round Robin                                     | ]              |   | SDP                           | Enable                     | •                                     |
| Local Registrars                                                                                                    | Channel Hunting                                                                                                    | Most Idle                                       | ]              |   | RTCP<br>Multiplexing          | Disable                    | •                                     |
| Local SIP Users                                                                                                    | Notify Lync CAC Profile                                                                                                    | Disable                                         | ]              |   |                               |                            |                                       |
| Local / Pass-thru Auth Tables                                                                                                    | Challenge Request                                                                                                    | Disable                                         | 1              |   |                               | Mapping Tables             |                                       |
| Lite Call Center                                                                                                    |                                                                                                    | 1                                               | _              |   |                               | 000000-0-0-0-              |                                       |
| Teams                                                                                                    |                                                                                                    |                                                 |                |   |                               | SIP IP Details             |                                       |
| PSTN                                                                                                    |                                                                                                    |                                                 |                |   | Signaling/Med                 | lia Private IP Auto        |                                       |
| SIP Server Tables                                                                                                    |                                                                                                    |                                                 |                |   | Sig                           | naling DSCP 40             | * [0.63]                              |
| Lite Call Center                                                                                                    |                                                                                                    |                                                 |                |   |                               | NAT Traversal              |                                       |
| Teams                                                                                                    |                                                                                                    |                                                 |                |   |                               | NAT Traversal              |                                       |
| E PSTN                                                                                                    |                                                                                                    |                                                 |                |   |                               | ICE Support Disabled       | -                                     |
| IAT Qualified Prefix Tables                                                                                                    |                                                                                                    |                                                 |                |   |                               | — Static NAT - Outbound    |                                       |
| Remote Authorization Tables                                                                                                    |                                                                                                    |                                                 |                |   | Outbound N                    | AT Traversal Static NAT    | •                                     |
| Local SIP Users                                                                                                    |                                                                                                    |                                                 |                | N | AT Public IP (Sign            | aling/Media) 13.95.131.162 | * IP Address                          |
| ontact Registrant Table                                                                                                    |                                                                                                    |                                                 |                |   |                               |                            |                                       |
| Message Rule Tables                                                                                                    |                                                                                                    |                                                 |                |   |                               | Detection Disabled         | •                                     |
| Palert Refer                                                                                                    |                                                                                                    |                                                 |                |   |                               |                            |                                       |
|                                                                                                    |                                                                                                    | Listen Ports                                    |                |   |                               | Federated IP/FQDN          |                                       |
|                                                                                                    | Total 1 SIP I                                                                                                    | Listen Port Row                                 |                |   | <b>у</b> То                   | tal 1 SIP Federated IP Row |                                       |
|                                                                                                    |                                                                                                    |                                                 |                |   | In Const                      |                            |                                       |
|                                                                                                    | Port Protocol                                                                                                    | TLS Profile ID                                  |                |   | IP/FQDN                       | h                          | etmask/Prefix                         |
|                                                                                                    | 5060 UDP                                                                                                    | N/A                                             |                |   | sbc1.midasoluti               | ons.com 2                  | 55.255.255.255                        |
|                                                                                                    |                                                                                                    |                                                 |                |   |                               |                            |                                       |

#### 2.3 SBC to Teams – Teams Direct Routing

To configure Teams Direct Routing, follow the SBC vendor guide:

Ribbon: Best Practice - Configuring SBC Edge for Microsoft Teams Direct Routing •